'The TenKei Automated Trading Machine'

## The TenKei VPS Setup Guide

This guide will help you to find a solution to how you can leave your trade/s running whilst you are at work or if you want to go to bed and you don't or can't be at the computer to manage your trade.

Note: If you have an Apple Operating System you will be able to run MT4 and any Program that runs on Windows through the VPS, using your Apple System.

### **Solutions To Potential Trading Problems**

If, for some reason, your internet/network stops running, then your **EA** is no longer running and your positions will no longer be set up to be moved to break even or lock in profit and you could potentially take on a bigger loss than planned because you did not get to break even.

We also need to remember that, unlike orders in the market like a **take profit** or **stop loss** for example, that you can put in and leave and walk away from, the **EA** is not a fixed order that is set into the market and it needs to be triggered by your price moving into profit. When you set a normal take profit or stop loss at the start of a trade, you set it and it is put into the market. The broker can see it and it does not matter whether you turn your computer off or you blow your internet connection up for all that matters. It is set and ready to be triggered.

### **The Potential Problem**

As touched on above, the biggest issue is that the when Trading using an **EA** that runs on **Auto**, it often requires you to have your **MT4** charts running to modify orders and have price move to break even or lock in profit. Obviously, there are a lot of factors that go into running **MT4** charts from a laptop or computer and a few of the major issues that could become a problem, should they not work properly are:

- Computer failure
- Laptop Overheating
- Internet failure/Outage
- Electricity outage
- Wear and tear on computer/laptop explained below in the solution

#### 'The TenKei Automated Trading Machine'

Trading with an **Auto EA** is not just as simple as turning on your computer or laptop and running the indicator.

If you are running a desktop computer, then power is obviously vitally important and any power cuts are going to be a major issue.

With laptops, they can be prone to overheating with long work-loads and this is something to think about if you are looking to run the **EA** on your laptop and you don't have a more powerful desktop.

The other tricky one to consider can be internet connection, which you have no control over at all.

Whilst way back in 2015, as the internet was getting better all of the time, networks are often having 15 minute to 30 minute downtime periods for anything from technical glitches to upgrading their systems and/or PC and laptops tend to want to upgrade themselves at the most inopportune moments, such as saying:

### Your Device Needs The Latest Security Updates

Electricity is something that is truly out of your hands and, whilst outages are hopefully rare, they can and do happen. All it takes is for a large storm or a power line going down and your house could be out of electricity and your **EA** not functioning for a period of time.

This is, of course, fine if you know about it and are there to deal with it.

It is just the times when you don't know, like the times in the middle of the night when the power has gone out and turned your wake-up alarm off so that it does not go off when it should.

### The Solutions

What are the potential solutions?

There are two solutions to this problem.

You can decide either solution that you feel fits in best with your situation and will help with your trading.

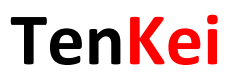

### **Using Your Own Computer**

The first solution is that you are able to run your computer **24 hours a day, 5 days per week**, to keep the **EA** going and to ensure that your trades do get activated. This way, you are keeping your **MT4** charts live and your **EA** will be able to modify the orders it needs when it comes time to move to break even or to lock in some profit.

### This is far from an ideal solution though.

As I just went through above with the risks attached to running **MT4** charts on a computer or laptop, if you choose this method, then you are going to be putting a huge toll on your computer/laptop that will create a lot of wear and tear over time.

The other risks as just discussed are also always going to be there such as the overheating and shutting down of the laptop, the power cut for the desktop computer, internet connectivity issues, or just technical glitches in general.

These are all issues that you will have to think about and put back-ups in place for with this method.

#### A Virtual Private Server

I am currently using a Virtual Private Server (VPS).

As I will explain in more depth below, the **VPS** is basically doing my computers job for me, but I don't have to worry about having my computer on and I can access my **EA** from any computer or smart phone anywhere in the world at any time.

Instead of either burning my computer or laptop all night, I choose to use someone else's computer hardware who has a system that is built exactly for the job and who has backup systems in place so that if anything does go wrong, there are other servers to keep my **EA** up and live in the market.

Whilst my personal trading laptop is powerful and more than enough for trading, it just does not have backup systems in place should anything go wrong and the truth is, it just was not built to run 24 hours per day, 5 days continuously doing very little.

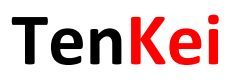

### What is a Virtual Private Server or a VPS?

So, the most important question is;

### What is a Virtual Private Server or VPS?

Wikipedia, the free online encyclopaedia, explains a VPS as;

"A VPS runs its own copy of an operating system and customers have super userlevel access to that operating system instance, so they can install almost any software that runs on that operating system. For many purposes, they are functionally equivalent to a dedicated physical server and being software defined, are able to be much more easily created and configured."

Basically, a **VPS** is exactly as the name sounds; it is a **Virtual Private Server** that is a computer server you can use for any of your **Indicators** and **EAs** that you want to use in your trading.

Instead of running them on your computer, you can choose to use a **VPS** and have that **VPS** run them.

A really beneficial thing about the **VPS** providers around today is that the competition is high and so there are providers who specialize in **Forex** and concentrate on helping just people who trade **Forex**.

This is important because it makes it a lot easier.

Instead of going to a **VPS** provider, signing up and just seeing a massive bunch of gobbledygook that makes no sense at all, you can now go to a high quality **VPS** provider like I show below that <u>already</u> has **MT4** & **MT5** installed.

This makes a huge difference because straight away, the customer support is dealing with Forex traders every day, rather than just once in a blue moon like the other providers.

The other important factor is that your **native MT4/MT5** is built in and you know that not only do they work, but the tech team is going to be able to help you with any questions or issues you may have because they are dealing with these charts every single day.

Installation is also a lot simpler because the **MT4/MT5** is already pre-built into the **VPS** and all you have to do is log in and add your indicator, rather than work out how to install the **MT4** platform with a normal **VPS** provider.

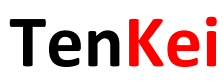

### **Comparisons – Quality VPS Providers**

When you are comparing **Virtual Private Server** providers, it is highly important you are first very clear on what you want out of your service and what you are looking for.

With my **VPS**, I am a Trader, but I am not a web developer and I am sure that a lot of you reading this are in the same boat as me and this affects a lot of my decisions.

I do not want to feel like I need a tech developer every time I want to just log in and check on my **EAs** or that I need a qualification in rocket science to set up and install my **VPS**.

What do you want out of your VPS?

Do you want a super high quality VPS provider that is really stable?

A provider that supplies good up-time?

In other words; one that has a really good record of their servers staying online?

Do you want to be able to manage easily by yourself without any stress and strain?

Do you want good support that gets back to you fast with the answers you need?

Do you want a good price for your package?

Here are a few examples of the things you may consider in a quality **VPS** provider.

- High Quality
- Super Stable VPS
- Quality Support Who Has Experience With Forex Traders
- Good "Up-time" Record
- Easy to Install and Manage
- Built For and Understands Forex Traders

'The TenKei Automated Trading Machine'

### Why I Use FXVM as My VPS Provider

### I use FXVM as my personal Virtual Private Server provider.

Whilst you may find another **VPS** provider that you prefer, the reason I use <u>FXVM</u> is firstly, they are a hosting company that is built for and understands Forex Traders.

Unlike other hosting companies where you have to dig around and search and they may have some small link somewhere about **Forex**, the main home page of <u>FXVM</u> is all about **Forex** and the **Forex** packages.

The other main reasons I use them for my provider is that they offer a stack of value, having 99.9% up-time with their servers, which means my indicators are going to be live 99.9% of the time. (I have been told no one can quote 100%).

Their customer service is swift and efficient and their packages are the best value for the money when compared to others.

As you will see below, when I take you through how easy it is to get started, install, and set up all your indicators with <u>FXVM</u>, the best thing is probably that the hardest part is already done for us in that the MetaTrader platform is already installed and all we have to do is start uploading our indicators.

From there, we can then access our indicators to check on them from any computer/smartphone/iPhone/iPad or tablet from anywhere in the world at any time.

### Some of the Major Benefits of **FXVM**

#### - Forex Ready With MT4 & MT5 Pre-Installed

- It Works With Any Broker
- It Works With Any Indicator/EA

### Can be Accessed From Any Computer or Smart Phone in the World At Anytime

- CPU 2 Cores x 2.4Ghz
- Dedicated IP Address

'The TenKei Automated Trading Machine'

### How to Install **FXVM**

Installing and getting set up with <u>FXVM</u> is pretty straight forward and, as I mentioned above, self-explanatory, but there are a few tricks and tips that I am going to take you through that are not covered.

After signing up and your payment has cleared, you will receive a welcome email.

This contains all your instructions, your username and password, and information about how to go about logging in and accessing your server.

You are going to be accessing your server or your **Virtual Private Server** from what is known as a "**Remote Connection**".

There is no need for any concern if you are not sure what this is because it is pretty simple.

Basically, a remote connection allows you to access a computer running **Windows** from another computer running **Windows** or **MacOS**.

This is super-efficient because running it this way means you are then able to check in on your indicator from anywhere in the world, literally at any time from many different devices like smart phones, tablets, iPhones etc.

You will access the remote connection right off your computer and then treat it as a normal **MT4** setup.

There are a few tweaks and differences that I will take you through but the major principles of loading the **EA**, how the **EA** works, etc... remains exactly the same.

The first step in this process is registration which is very straight forward and this will take you through the process of asking you what configuration you want and also, if you want to sign up for a longer period because the longer you sign up for, the cheaper the packages become.

What you need to do at this stage is decide the size of the package you require. If you are only using **2 to 3 Expert Advisors**, then the basic package is going to be more than adequate.

Select the VPS plan that you are comfortable with to service your expert advisors.

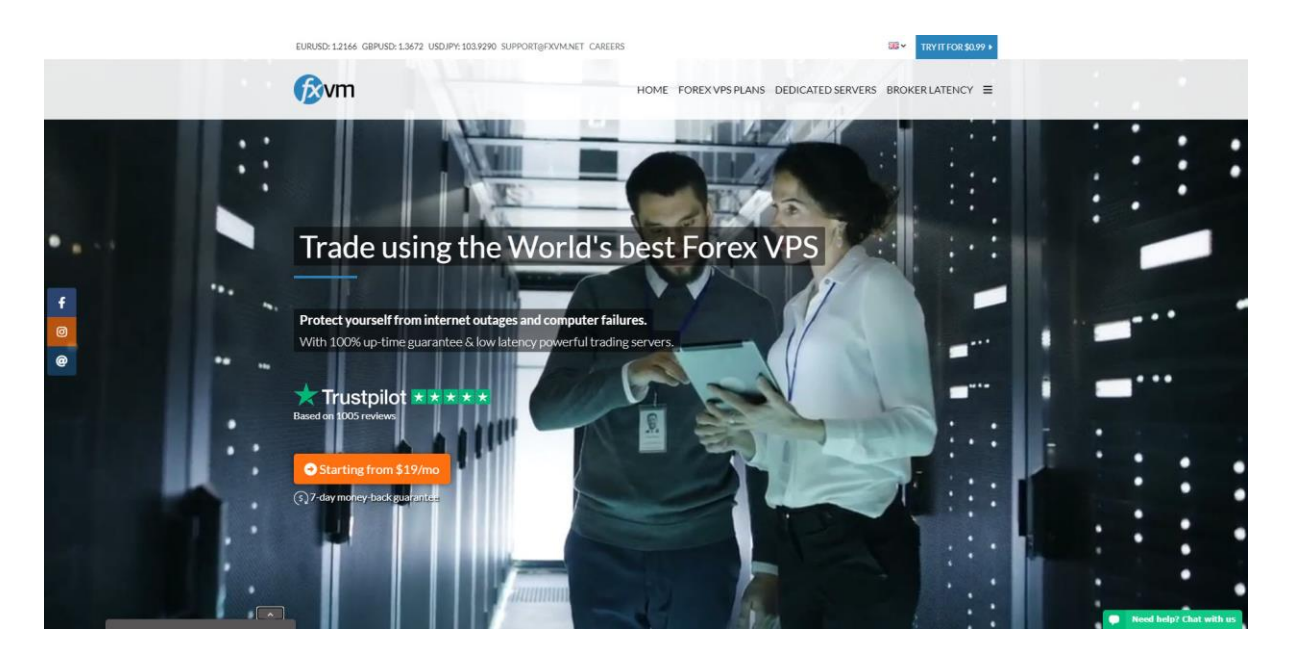

### We currently use **FXVM**

| Excollent                 | ★ ★ ★ ★ ★ 2020-11-08                  | ★ ★ ★ ★ ★ 2020-11-07                   | * * * * * 2020-11-06                   |
|---------------------------|---------------------------------------|----------------------------------------|----------------------------------------|
| LACement                  | First time trader with trying EA      | Yes, Recomend                          | This VPS is amazing                    |
| ****                      | I purchased the lite vps package from | Yes - it takes 5 min to set up my VPS  | This VPS is amazing! I have not missed |
| See and 1 070 million and | fxvm after reading online reviews.    | and my forex robot started works after | a beat in my business endeavors. My    |
| Trustpilot                | Quick setup                           | next 5 m                               | internet w                             |
|                           | Gunawan Liauw                         | Stefan                                 | Deborah Wright                         |

Their customers love them and I find them to be good too!

|   | <b>∲</b> vm                                                                                                    |                                                       | EURUSD: 12366 HOME FOREX VPS PLAN | GIRUSD: 13672      AUDAUSC     GIRUSD: 13672      AUDAUSC     DEDICATED SERVERS | D07732 I EUROPPE 126.44 |  |
|---|----------------------------------------------------------------------------------------------------|-------------------------------------------------------|-----------------------------------|---------------------------------------------------------------------------------|-------------------------|--|
|   | Select your broker.<br>Get 7-Days full access for \$0.99                                                                                       | Start VP                                              | 5 Trial for                       | ·\$0.99                                                                         |                         |  |
| _ | Select Broker 🗸 🗸                                                                                                    | $\stackrel{\text{GET A VPS FOR A}}{\rightarrow}$      | NY BROKER                         |                                                                                 |                         |  |
|   | Partnered with 100's of brokers. Don't see your broker? C                                                                                      | Choose a location instead!                            | and the second                    |                                                                                 |                         |  |
|   | Kandon, UK<br>Equinix LD4 DC<br>Equinix NY4 DC                                                                                                 | ISA — Amster<br>C Equinix Af                          | iam, NL<br>46 DC                  |                                                                                 |                         |  |
|   | our custom                                                                                                    | ners say Excellent ★ ★ ★                              | 🗙 4.8 out of 5 🖈 Trustpilot       |                                                                                 | _                       |  |
|   | TRY FOREX VPS FOR \$0.99<br>Get 7 days full access. \$19 /mo thereafter. Can<br>The demo will provide full functionality. If you're happy, you | 1.5 GB<br>RAM<br>can continue the VPS service with th | 40 GB 1 CPU<br>SSD CORE           | Dedicated IP<br>Address                                                         | Windows<br>Server       |  |

Copyright © 2025 TenKei. All Rights Reserved. Email: info@tenkei.co.uk

#### 'The TenKei Automated Trading Machine'

### You could even select your own broker and trial the VPS for \$0.99 for a full 7 days!

#### Trade like a PRO with the World's best Forex VPS. This is what you get!

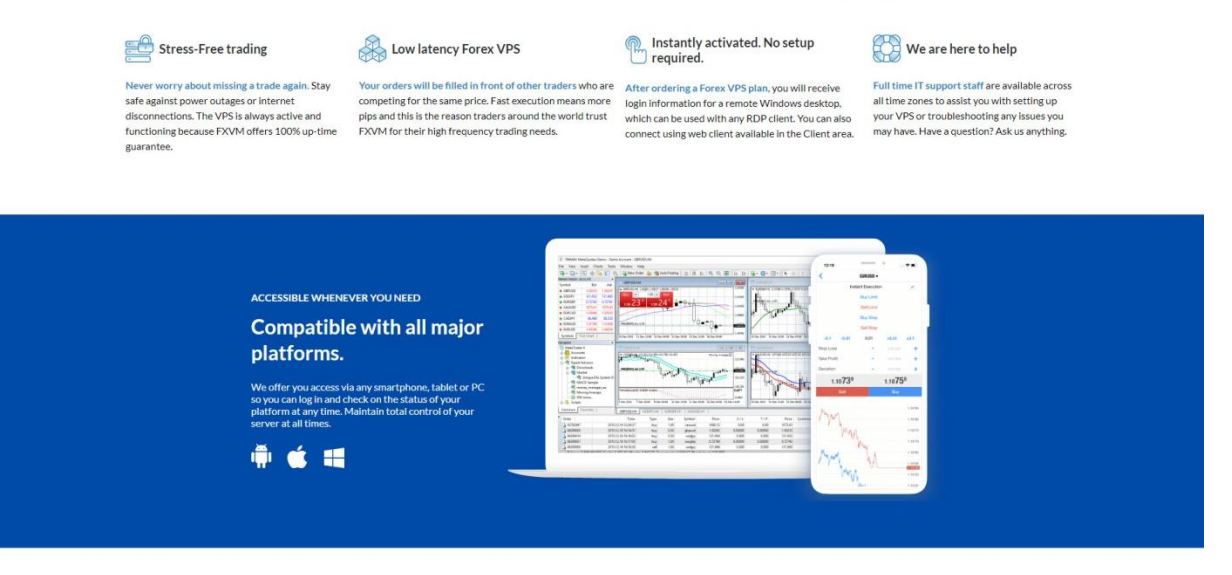

After signing up, the confirmation and welcome email will be sent out.

You may need to have a little patience because some payments do go through a fraud check and this can take 1 hour or so.

Note: If you have any queries when loading your VPS, please contact your VPS provider.

#### 'The TenKei Automated Trading Machine'

There are separate instructions for connecting to the remote connection for each different operating system and device.

How you go about actually connecting to the **VPS** and using the **VPS** once it is set up is the same no matter what computer type you are using or if you are using an iPhone, but there are difference in getting it all setup.

The reason for this is because each device or computer has its own software.

For example, the remote desktop connection that is used for people with **Windows 7** is not the same as the people that are using their **iPhones** or **Mac**.

These people have to go to the **App Store** and download a different remote desktop client that will work with the **iPhone/Mac** exclusively.

Each connection is shown and explained in the welcome email that you receive.

Whilst each device connection is different, the base method is the same in that the steps you use to connect are basically the same for all devices.

The only thing changing are the devices being used to connect you to your **VPS**.

I am going to show you how to make a remote connection to your VPS **If you have Windows 7 or Windows Vista** on your computer.

To find the Remote Desktop Connection shortcut, click the Windows Start button

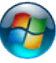

Click "All Programs" or "Programs", and then click "Accessories".

To quickly open **Remote Desktop Connection**, open the **Start menu** and then type: **mstsc** in the search box which should bring up the "**Remote Desktop Connection**".

If this does not, then search for "Remote Desktop Connection".

Click on this to open it.

The Remote Desktop Connection will open, asking you for the "Computer" name.

This is the **Forex VPS IP address** that <u>FXVM</u> has made for you and has sent out in your welcome email.

Please put this in and click "Connect".

See image below.

Copyright © 2025 TenKei. All Rights Reserved. Email: info@tenkei.co.uk

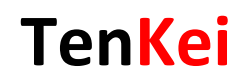

| 둸 Remote                           | Desktop Connection                                                           | 10 <u>1 -</u> |    | ×   |
|------------------------------------|------------------------------------------------------------------------------|---------------|----|-----|
|                                    | Remote Desktop<br>Connection                                                 |               |    |     |
| Computer:                          |                                                                              | ~             | ]  |     |
| User name:                         | VPS/TenKei                                                                   |               |    |     |
| Saved crede<br>You can <u>edit</u> | ntials will be used to connect to thi<br>or <u>delete</u> these credentials. | is computer.  |    |     |
|                                    |                                                                              | Connect       | He | ala |

You will then be asked to enter your credentials to log in and confirm your account to connect.

You will have been given these in your welcome email.

Please find these and enter them in the "**User**" and "**Password**" fields and then click "**OK**".

| itials will be used to connect to 83.252.199.218. |
|---------------------------------------------------|
| TenKei                                            |
| Password                                          |
| Domain: VPS                                       |

You will then be connected into your **VPS** account which is just like being connected to another computer from afar.

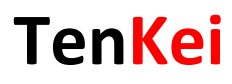

### To sign up to FXVM, Click Here!

### How To Use The FXVM VPS

As I just mentioned above, using a remote connection, whether you are using it through **Windows 7** or through an **iPhone**, is just like using another computer from afar.

You are granted access to your server and can use this to manage your **EAs** and accounts.

I was very fixed on making sure my VPS provider came "Forex Ready" which meant they had both **MT4** and **MT5** pre-built into their servers and I had nothing to do when I was connected to my VPS.

A lot of **VPS** don't come this way and requires a lot of sorting out before you can get to the stage of just getting your first indicator up and running.

Once logged in with the <u>FXVM</u> **VPS**, it is a matter of first getting your **MT4** or **MT5** account up and running.

As soon as the remote desktop connection starts, you will be taken into a new screen which is your new connection of your **Virtual Private Server**.

This is running windows and has MT4/MT5 right there for you to access.

This works just as your normal **PC** or **Laptop** does.

Once again, this is just a normal computer connection that you are accessing from afar and so you can open those **MT4/MT5** simply by clicking on them.

'The TenKei Automated Trading Machine'

### How to Open MT4 & Open A New Account in Your VPS

This is one part that was not covered anywhere, so please take note:

In your **VPS**, please go into the "**Start**" menu "**All Programs**" menu, and open up either the **MT4** or **MT5** depending on what platform you normally use.

With the **MT4/MT5** open, please click on the "**Open an Account**" button which will then bring up a new box, as shown in the image below:

| Address        | Company                    | Pir    |
|----------------|----------------------------|--------|
| FXCM-EURDemo01 | Forex Capital Markets, LLC | 0.00 ( |
|                |                            |        |

In this box, please click the small green button that says "add new broker...".

This is where you are going to add the name of your existing broker.

### \*\* THIS IS VERY IMPORTANT! \*\*

The name of the <u>Forex Broker</u> has to be **EXACT**, otherwise, it will **NOT** be picked up during the scan and you will not be able to open your account.

The best way to get this exact name is to go to your normal **MT4/MT5** charts of this broker and open them up.

When you have your normal brokers **MT4/MT5** charts open, please click the "**File**" and then "**Open Account**" button.

'The TenKei Automated Trading Machine'

This will then open a new box just like the image below:

| Address                | Company                    | Ping        |
|------------------------|----------------------------|-------------|
| FXCM-AUDDemo01         | Forex Capital Markets, LLC | 124.55 ms   |
| FXCM-AUDReal01         | Forex Capital Markets, LLC | 129.93 ms   |
| FXCM-EURDemo01         | Forex Capital Markets, LLC | 100.60 ms - |
| FXCM-EURReal01         | Forex Capital Markets, LLC | 108.21 ms   |
| 🔂 FXCM-GBPDemo01       | Forex Capital Markets, LLC | 90.00 ms    |
| B FXCM-GBPReal01       | Forex Capital Markets, LLC | 67.81 ms    |
| FXCM-JPYDemo01         | Forex Capital Markets, LLC | 191.97 ms   |
| FXCM-JPYReal01         | Forex Capital Markets, LLC | n/a         |
| FXCM-MT4-2.0-AUDDemo01 | Forex Capital Markets Inc. | 64.90 ms 🖕  |

With this "New Account" box open, you will be able to see the server names.

You are after the company names exactly.

You only need the start of them so that the new **MT4/MT5** scanner in the **VPS** can scan through and find the correct broker.

The problem is that, because these days, there are so many brokers with so many white labels, every man and his dog has their own broker which means there could be a lot to scan through.

An example of a company name that you are looking for may be "**Forex Capital Markets, LLC**" which is **FXCM**.

Please go back into your **VPS** and back to the first box that will still be open.

Where you clicked on the **green button**, there is a space to enter the name of your broker.

You can either enter in the whole name or just the start.

Enter it in and then click "Scan".

#### 'The TenKei Automated Trading Machine'

**NOTE:** If you entered in the whole name and for some reason, it did not come up, try just putting in the first part and then re-scanning.

This will then bring up a whole host of possible servers for you to use.

Normally, when you open an account with your broker, they will instruct you on the exact server you should be using, whether it is "Live server 5" etc..

Select the server that you need to use (you can also select a demo server if you need to or open a new demo account) and then click "**Next**".

The image below shows how all these different servers look on the VPS MT4.

After selecting your server, you will be asked to select an account type, whether it is an existing account, a new demo, or a new real account that you want to open.

If you want to open a new demo or real account, you can simply just click on one of the two tick boxes down the bottom and then click finish, but if you want to connect and open your existing account to your normal broker like most Traders will want to do, then click on the "Existing Trade Account" button and enter in your login and password. After you have done this, click "Finish".

| en an Account                                            |                                                    |                                                                        | ? >         |
|----------------------------------------------------------|----------------------------------------------------|------------------------------------------------------------------------|-------------|
| Select account type<br>To start working an ac            | ccount is required:                                |                                                                        |             |
| To start working, you need<br>account by selecting the c | l a valid trade account.<br>orresponding option be | If you don't have it, you can create a de<br>slow and pressing 'Next': | emo or real |
| Existing trad                                            | e account                                          |                                                                        |             |
| Login:                                                   |                                                    |                                                                        |             |
| Password:                                                | •••••                                              | Save password                                                          |             |
| Server:                                                  | FXCM-GBPDemo01                                     |                                                                        |             |
| C New demo a                                             | account                                            |                                                                        |             |
| C New real ac                                            | count                                              |                                                                        |             |
|                                                          |                                                    |                                                                        |             |
|                                                          |                                                    |                                                                        |             |
|                                                          |                                                    | < Back Finish                                                          | Lancel      |

'The TenKei Automated Trading Machine'

### How to Install and Use an Expert Advisor on a VPS Remote Connection

The same base principles apply for installing **Expert Advisors (EAs)** on the remote connection.

If you have not read the **TenKei 7.0 Setup Guide** and don't have a really good understanding of how and where an **Expert Advisor** needs to be downloaded, then I highly recommend that you read that guide.

**Expert Advisors** are not indicators and we need to make sure we put them in the right spot and not in with the indicators.

Because we are using a remote connection, there is a slight change as to how we are uploading **Expert Advisors** into their folders.

We will be basically transferring files from our computer to the **ForexVPS Desktop**, rather than saving them or downloading them.

Because we already have the **Expert Advisors** saved on our computers, all we need to do is transfer them to the **ForexVPS**.

Normally, what you would do is download or save the new **Expert Advisor** into your **MT4/MT5** "**Experts**" folder, but you can't do that on a remote connection.

You have to transfer the files over into your server which is pretty simple and that is what I am going to show you how to do now.

To sign up to FXVM, Click Here!

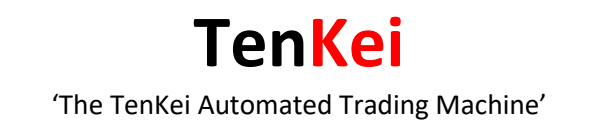

### If you have Windows:

In order to transfer files from your desktop or mobile computer to **ForexVPS** desktop:

|           | 1.234.49.55          |                                |                   |               |          |  |
|-----------|----------------------|--------------------------------|-------------------|---------------|----------|--|
| General D | isplay Lo            | cal Resources                  | 8 Experience      | Advanced      |          |  |
|           | Configur<br>Set      | e remote audio<br>tings        | o settings.       |               |          |  |
| Keyboard  | Apply W              | indows key co                  | mbinations:       |               |          |  |
| Y         | Only wh              | en using the f                 | ull screen        | ~ ~           | 1        |  |
|           | Example              | ALT+TAB                        |                   |               |          |  |
| Local dev | ices and re          | sources                        |                   |               |          |  |
| -         | Choose t<br>your rem | the devices ar<br>ote session. | nd resources that | at you want t | o use in |  |
|           | Printe               | ers                            | Clipb             | oard          |          |  |
|           |                      |                                |                   |               |          |  |

- 1. Before you connect to VPS, open your Remote Desktop Connection
- 2. Go to Options/Local resources/More

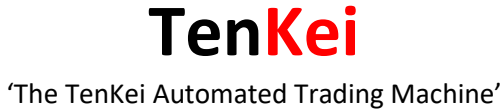

| 😼 Remote Desktop Connection                                              |                           |           | $\times$ |
|--------------------------------------------------------------------------|---------------------------|-----------|----------|
| Remote Desktop                                                           |                           |           |          |
| 😼 Remote Desktop Connection                                              | computer that you want to | ×         |          |
| Remote Desktop<br>Connection                                             |                           |           |          |
| Local devices and resources                                              |                           |           |          |
| Choose the devices and resources on this compuse in your remote session. | outer that you            | i want to | ^        |
| Choose the devices and resources on this compuse in your remote session. | outer that you            | i want to | *        |
| Choose the devices and resources on this compuse in your remote session. | outer that you            | want to   | <b>^</b> |

- 3. Check (Tick) Local Drives on your desktop or mobile computer where your files are
- 4. Click **OK**.

### **TenKei**

'The TenKei Automated Trading Machine'

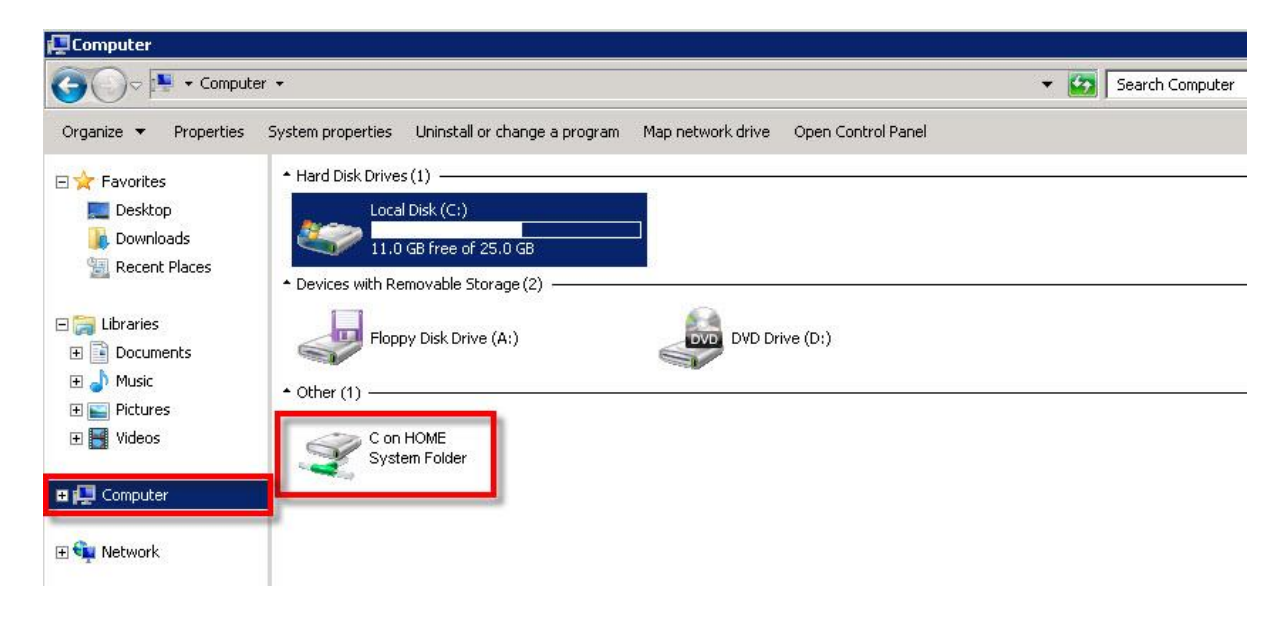

- 5. Once connected to your ForexVPS
- 6. Click on Computer in your ForexVPS
- 7. You will see under C:\ other drive the drive C:, D:, etc. of your desktop or mobile computer
- 8. Double click and browse your desktop or mobile computer drive C:
- 9. **Copy and paste** your files from your desktop or mobile computer to **ForexVPS** desktop.

# To sign up to FXVM, Click Here!

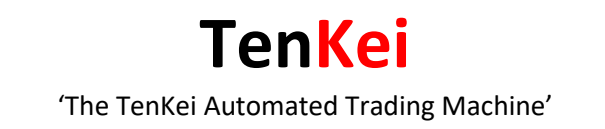

### If you have a Mac:

Before you start the **Remote Desktop** session, make the **Mac disks** available to the **Windows-based computer**.

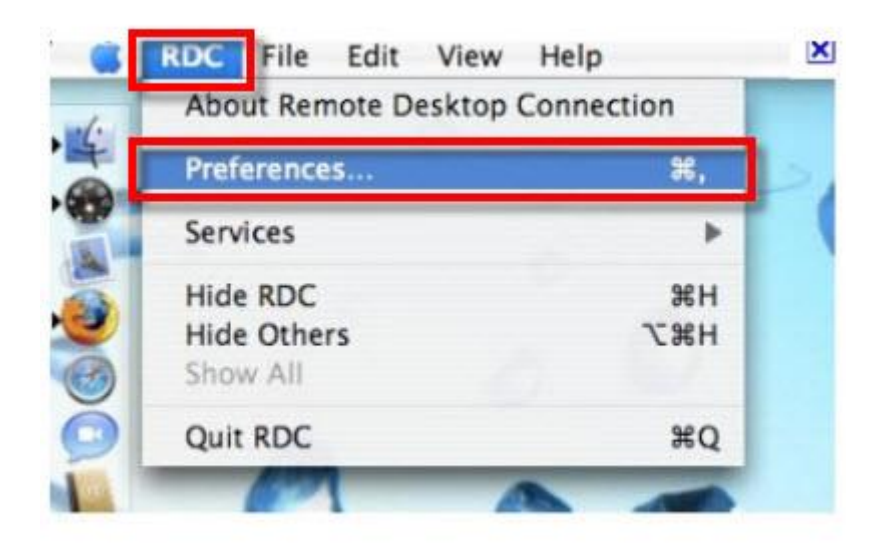

1. On the **RDC** menu, click **Preferences** 

**TenKei** 

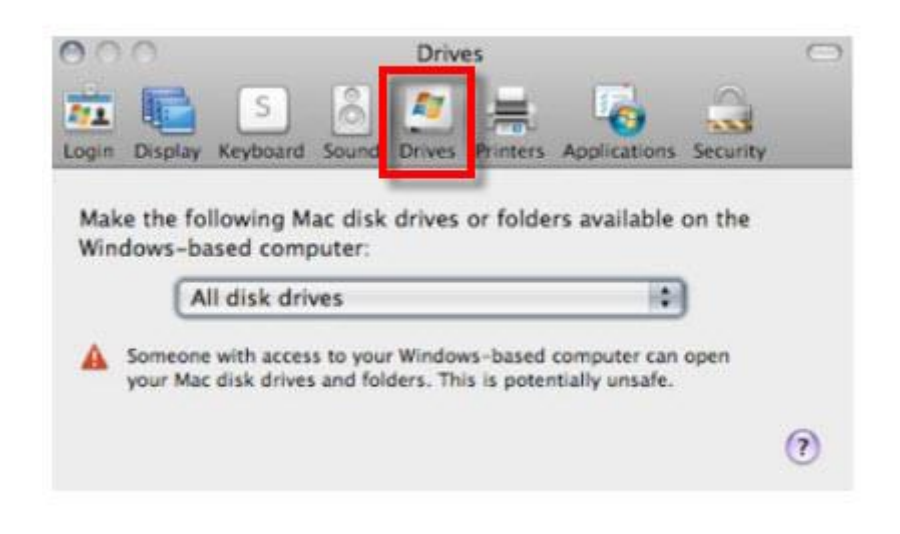

2. Click Drives and then on the pop-up menu, select the option that you want

#### 'The TenKei Automated Trading Machine'

Your disk or folder is now available so that you can access files that are on your **Mac** from the **ForexVPS** Windows desktop.

If you make this change after you connect, the disk or folder that you select becomes available the next time that you connect.

- Connect to your ForexVPS
- > On the Start menu, click Computer
- The Mac disk or folder that you have made available is listed with all other disks and folders on your ForexVPS
- Note: If you can't see the Start menu, on the View menu, click Full Screen
- To return to window mode later, point to the top edge of the screen until the RDC menu bar appears
- > On the menu bar, click **View**, and then clear the **Full Screen** check box
- > Open the disk or folder that you want to copy from
- > On the **Start** menu, click **Computer**
- > Open the disk or folder that you want to copy to
- You should now have two windows open, one for the location that you want to copy from, and one for the location that you want to copy to
- > **Drag** the document that you want to copy to the location that you want

## To sign up to FXVM, Click Here!

TenKei

### **Using VPS In Windows**

### Note: All of the preceding steps will be followed in ForexVPS

In Windows, now go into your VPS and open up your MT4/MT5 charts.

Click "File" and "Open Data Folder".

See the screenshot below for the button I am referring to:

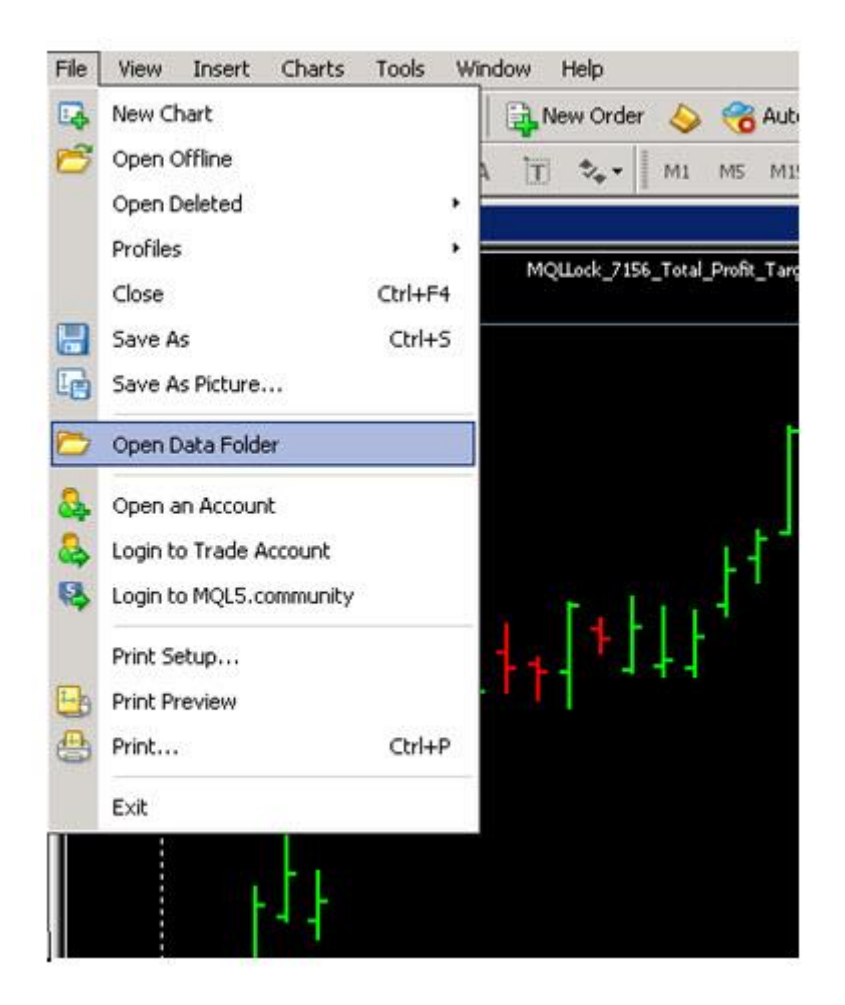

After clicking on **"Open Data Folder"**, it will bring up all the **MetaTrader** folders of the **MetaTrader** account that you are working in.

It is in here that you need to open and save your Expert Advisor (EA).

Leave these folders open for the time being.

#### 'The TenKei Automated Trading Machine'

Go into the spot on your computer where you have the **Expert Advisor** saved that you want to transfer into your **VPS**.

For you, that may mean that it is in your **MT4** files because when you first received the **Expert Advisor**, you saved it or downloaded it in your **MT4**.

If this is the case, then go into your computers C-Drive or C-Disk, click on "**Program Files**" find your brokers folders, for example.

It will often look like this; "MetaTrader 4 – FXCM".

Note: It will say FXCM if FXCM is your Broker, if not, the name of your broker will be shown.

Click on **"MQL4"** and then open up the **"Experts"** folder to find your **Expert** Advisor.

If you have your **Expert Advisors** stored somewhere else other than in your brokers charts, then now is the time to find the one you want to transfer.

In this "**Experts**" folder of your **Forex Broker**, you should be able to find all the **Expert Advisors** that you are using in your current live brokers charts.

### PLEASE NOTE:

Please take note that these **Expert Advisors** will often split into two.

What this means is that you will download or save both **Expert Advisors**, so when you go back into the same **"Experts"** folder, you will then see two of the same **EAs**.

They will have the same file name; however, they are not the same as they are a different file type.

One is an EX4 file and the other is a DLL file.

You are to be concerned with both files.

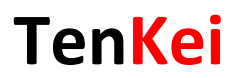

### This Is The EX4 File In The Experts Folder

| File Home Share  | View                                          |                    | 05 Nr.           |        | ~ |
|------------------|-----------------------------------------------|--------------------|------------------|--------|---|
| 🕞 💮 🔻 🕇 퉬 « Terr | ninal + DA3C92B1779898CC0CACD726A655BECB + MQ | .4 ► Experts v     | Search Expe      | rts    |   |
| ☆ Favorites      | Name                                          | Date modified      | Туре             | Size   |   |
|                  | MACD Sample.ex4                               | 1/12/2021 10:53 AM | EX4 File         | 11 KB  |   |
| 🖳 This PC        | MACD Sample.mq4                               | 1/12/2021 10:52 AM | MQL4 Source File | 7 KB   |   |
|                  | Moving Average.ex4                            | 1/12/2021 10:53 AM | EX4 File         | 14 KB  |   |
| 📭 Network        | 🍯 Moving Average.mq4                          | 1/12/2021 10:52 AM | MQL4 Source File | 6 KB   |   |
|                  | inqlcache.dat                                 | 1/12/2021 10:53 AM | DAT File         | 9 KB   |   |
| EVA File         | TenKei 7.0 EA.ex4                             | 1/9/2021 11:12 PM  | EX4 File         | 189 KB |   |
| EX4 Files        | TenKei Total Profit Target EA v3.ex4          | 1/12/2021 9:05 AM  | EX4 File         | 62 KB  |   |

### This Is The DLL File In The Libraries Folder

| 🔿 🔹 J. 📑 « teim   | Inal > DASC92B1779898CC0CACD728A055BECB > Mic | 2L4 F LIDIaries    | Search Librar      | les       |
|-------------------|-----------------------------------------------|--------------------|--------------------|-----------|
| Favorites         | Name                                          | Date modified      | Туре               | Size      |
|                   | mqlcache.dat                                  | 1/12/2021 10:54 AM | DAT File           | 4 KB      |
| This PC           | stdlib.ex4                                    | 1/12/2021 10:54 AM | EX4 File           | 17 KB     |
|                   | 🕌 stdlib.mq4                                  | 1/12/2021 10:52 AM | MQL4 Source File   | 20 KB     |
| Network DLL Files | 🔄 💼 🔊 TenKei 7.0 EA.dll                       | 1/9/2021 10:12 PM  | Application extens | 18,163 KB |
| DLL Files         | 🛛 🦳 🚳 TenKei Total Profit Target EA v3.dll    | 1/12/2021 8:52 AM  | Application extens | 22,438 KB |

Please find the **Expert Advisor** you want to transfer over into your **Data Folder** in **VPS**.

When you have found it, click on it with your mouse to select it -

### Making Sure The 'Expert Advisor' File Is In The 'DLL' And 'EX4' As Per Above.

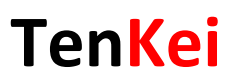

When the Expert Advisor is selected, using your mouse, **right click** and select the **"Copy"** option to copy the **EA**.

You can also hold down **Ctrl + C**, which will copy anything that you have selected and is a quick short cut.

Anything you can select can be quickly copied using this method.

| File Home Share View     |                          |                           |                |          |             | 240<br> | ~   |
|--------------------------|--------------------------|---------------------------|----------------|----------|-------------|---------|-----|
| € 🐵 ▾ ↑ 📕 « Terminal ▸ I | DA3C92B1779898CC0CACD726 | 5A655BECB ► MQL4 ► Exp    | erts           | v C      | Search Expe | rts     | p   |
| Favorites                | Name                     | Date                      | modified       | Туре     |             | Size    |     |
|                          | MACD Sample.ex4          | 1/12                      | /2021 10:53 AN | 1 EX4 Fi | le          | 11 KB   |     |
| 📳 This PC                | 🍯 MACD Sample.mq4        | 1/12                      | /2021 10:52 AN | MQL4     | Source File | 7 KB    |     |
|                          | Moving Average.ex4       | 1/12                      | /2021 10:53 AN | 1 EX4 Fi | le          | 14 KB   |     |
| 🗣 Network                | 🍯 Moving Average.mq4     | 1/12                      | /2021 10:52 AN | MQL4     | Source File | 6 KB    |     |
| []                       | 📄 mqlcache.dat           | 1/12                      | /2021 10:53 AN | 1 DAT F  | ile         | 9 KB    |     |
| Click On 'Copy'          | TenKei 7.0 EA.ex4        | 1/9/2                     | 2021 11:12 PM  | EX4 Fi   | le          | 189 KB  |     |
|                          | 📄 TenKei Total Profit    | Open with                 | AM             | EX4 Fi   | le          | 62 KB   | 11. |
|                          |                          | Share with                | •              |          |             |         |     |
|                          |                          | Restore previous versions | 6              |          |             |         |     |
|                          |                          | Send to                   | •              |          |             |         |     |
|                          |                          | Cut                       |                |          |             |         |     |
|                          |                          | Сору                      |                |          |             |         |     |
|                          |                          | Create shortcut           |                |          |             |         |     |
|                          |                          | Delete                    |                |          |             |         |     |
|                          |                          | Rename                    |                |          |             |         |     |
|                          |                          |                           | 1              |          |             |         |     |

#### 'The TenKei Automated Trading Machine'

As we are already in the **VPS** connection go back to where you have already opened up the "**Data Folder**".

We need to now get to the right place in the **VPS MT4** for you to store this **EA**, which is exactly the same process as normal, so in your "**Data Folder**", please click on "**EX4**" and then the "**Experts**" folder.

Using your mouse, please right click and select "**Paste**" to paste the **Expert Advisor** in the "**Experts**" folder. You can also hold down **Ctrl + V**, which will also paste whatever you have just copied.

We also need to now get to the right place in the **VPS MT4** for you to store the second **EA**, which is exactly the same process as normal and above, so in your "**Data Folder**", please click on "**DLL**" and then the "**Libraries**" folder.

Using your mouse, please right click and select "**Paste**" to paste the **Expert Advisor** in the "**Libraries**" folder. You can also hold down **Ctrl + V**, which will also paste whatever you have just copied.

Finally, to make the **Expert Advisor** that you have just transferred load and start showing up, <u>you will need to refresh or re-start the MT4</u> just the same as normal **MT4**.

This does not mean that you have to close the **VPS** connection, you just have to turn the **MT4** off and back on again.

Or you can do this by refreshing the **Experts Advisors** in the "**Navigator Tab**" or in switching your **MT4** off and on and then clicking the windows start button at the bottom left which will bring up the menu that includes **MT4 & MT5** where you can then re-start it.

Once you re-start your new **Expert Advisor**, you should be all good to go.

#### 'The TenKei Automated Trading Machine'

To open your **EA**, just hit the "**Navigator**" button in your **MT4**, followed by the "**Expert Advisors**" tab in the row, which should open the row to show your **EA** to be available should you have completed the process correctly and put the **EA** in the correct spot.

Below you'll see a screenshot in how to 'Refresh' the "**Expert Advisors**" in the "**Navigation**" Tab.

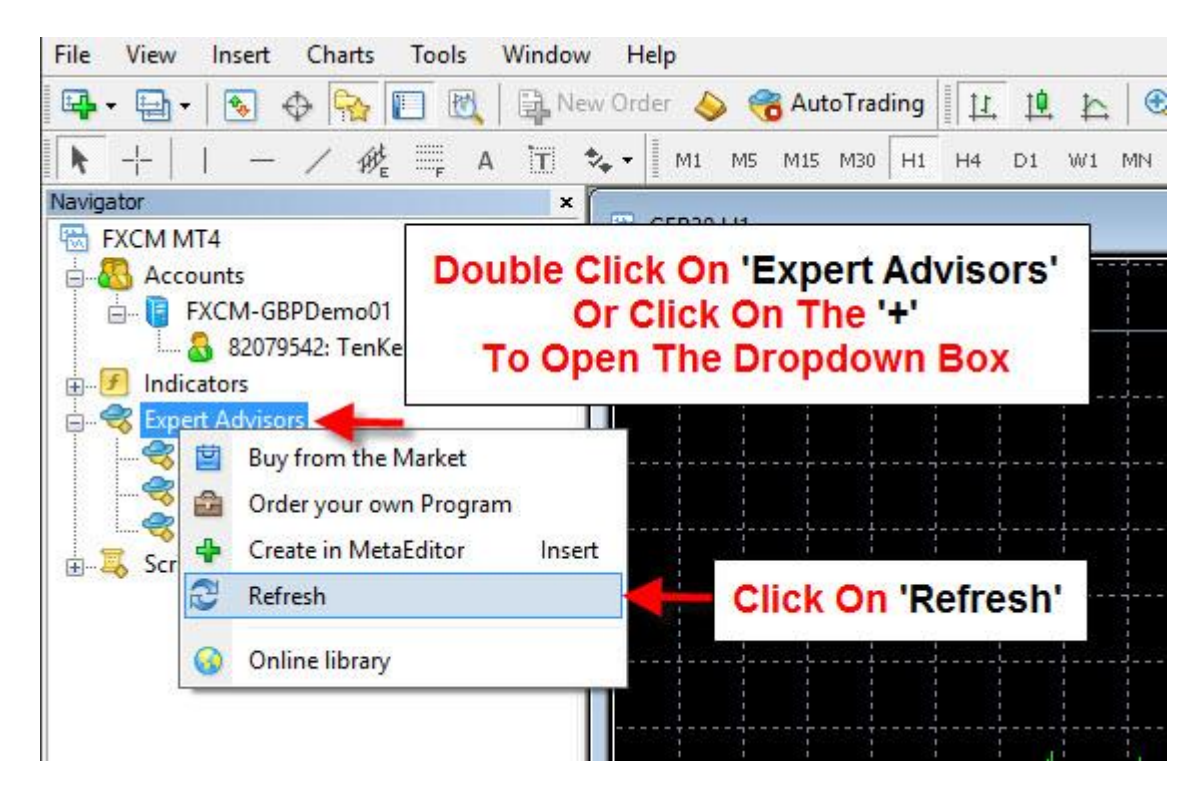

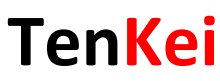

Below you'll see a screenshot in how restart your PC in Windows.

- **#1.** Is the Start Button
- **#2.** Is MT4
- **#3.** Is MT5

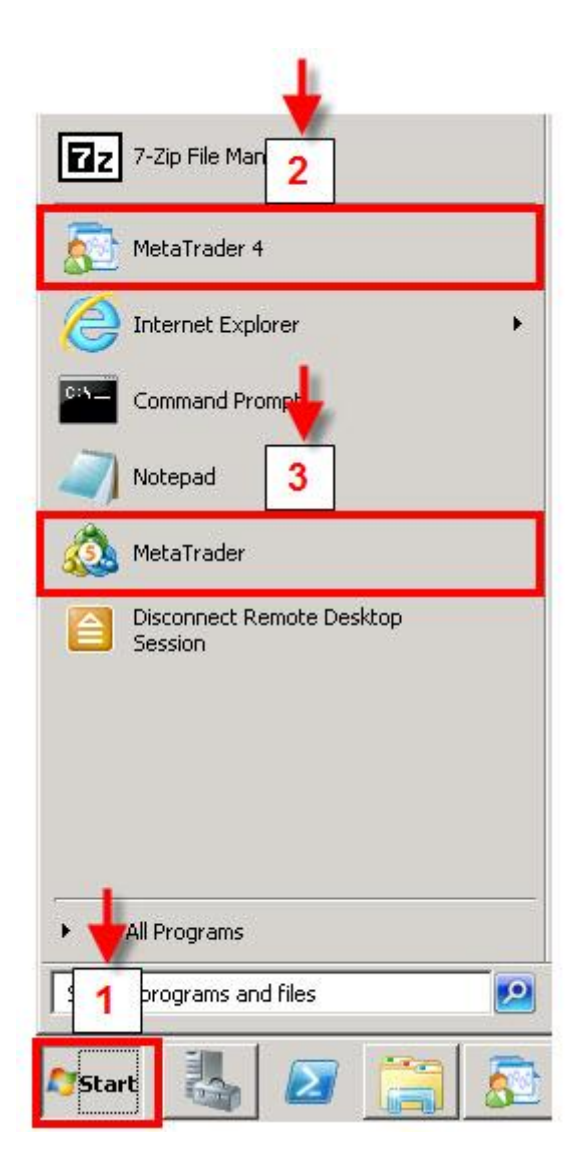

### To sign up to FXVM, Click Here!

#### 'The TenKei Automated Trading Machine'

Trading in the **Forex** markets can be tricky and mentally taxing at times and we need strategies and, most of all, tools that help us both minimize our workloads and allow us to maximize our output.

Just like the <u>pareto principle or the 80/20 rule</u> where **80%** of the effects come from **20%** of the causes, when we are either adding a new indicator to the toolbox or searching for a new one, the reason should not be just to add another tool for the sake of adding a tool; but instead, to be able to have the tools that do the most work proficiently and successfully for you with you having to do the least amount of work possible.

That's what tools are for, right?

To:

(a) Fix some sort of issue or problem you need help with

(b) Make your life a whole lot easier and create automation

Whilst it is important that you don't get carried away with tools and similar sorts of things, they are vitally important to a successful Trader.

I could not do what I do without my tools and resources, starting with the basics such as my **Brokers Charts** all the way through to other EAs such as the **Contrarian**, **Contrarian Reversal, Continuation, Continuation Reversal** and **Total Profit Target** just to name a few.

### 'The TenKei Automated Trading Machine'

If you have any questions at all on anything you have read or you need help with anything at all please send your emails to: <u>info@tenkei.co.uk</u>

We wish you all the very best in your Trading endeavours!

Kind Regards

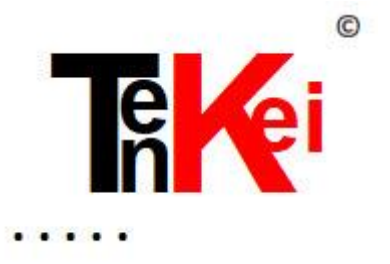

The TenKei Team

TenKei info@tenkei.co.uk http://tenkei.co.uk https://tenkei.teachable.com